# **SENSHO**

# 体組成計 -Premium-<sub>取扱説明書</sub>

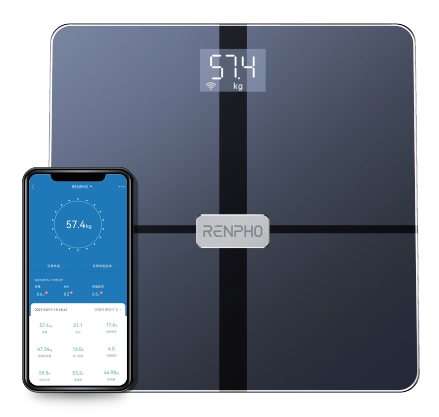

#### 型番: ES-WBE28

## 安全上のご注意

RENPHO体組成計をご使用の際は、お使いになる人や他の人への危害、財産への損害を未然に防止するため、安全上の注意事項に従う必要があります。

- 病状の診断または治療には使用しないでください。食事療法や運動プログラム を実施する際は、事前に医師ご相談ください。
- 2. 妊娠中や骨粗鬆症の方、あるいはペースメーカーや医用電気機器を装着中の 方は、この体組成計の体脂肪機能を使用しないでください。本機は、微弱な電 流を体内に流すため、医用電気機器が誤作動し、重大な事故が発生するおそれ があります。
- 本製品は医療機器ではありません。すべての体組成データは参照用であり、医療の専門家からのアドバイスに代わるものではありません。
- 4. 故障の際は電池を抜き、必要に応じて電池を交換してください。
- 5. 使用する前に、本製品が正常に作動するか、破損がないか確認してください。破 損している場合は、使用しないでください。破損した製品を継続して使用すると、 怪我をする恐れや、不正確な測定数値となる可能性があります。
- 6.本製品は防水ではありません。水に濡らさず、製品を乾いた状態に保ってください。濡れた滑りやすいところで使用しないでください。
- 本製品は精密機器のため、勝手に分解・修理をおこなわないでください。また、 破損しないように注意して取り扱ってください。
- 表面をきれいにする場合は、少し湿らせた布を使用してください。石鹸・洗剤、 その他の化学薬品は使用しないでください。
- 初めて体組成計とスマートフォンをペアリングする時は、Bluetoothを有効にしてください。最初の測定が終わると、体組成計をWi-Fiとペアリングをするか確認があります。ペアリングした後は、いつでもWi-FiまたはBluetoothを選択してデータの同期ができます。

### 仕様

| 型番: ES-WBE28          | 計量範囲: 0.2-150kg       |
|-----------------------|-----------------------|
| 寸法:28×28×2.5cm        | 目量:100g               |
| 重量:1.3kg              | 計量精度:                 |
| 電源: 1.5V 単4電池(AAA)×3本 | 0.2kg~75kg以下: ±200g、  |
|                       | 75kgを超え150kg以下: ±300g |

#### 測定項目:

体重、BMI、体脂肪率、皮下脂肪、骨格筋、内臓脂肪、タンパク質、筋肉量、除脂肪体重、骨量、体内年齢、体水分、基礎代謝量

体重、BMI、体脂肪率以外の項目は、専用アプリ「Renpho Health」にて確認できます。また体重以外の項目は、体重や抵抗値等から算出した推定値です。 BMIは計算値です。

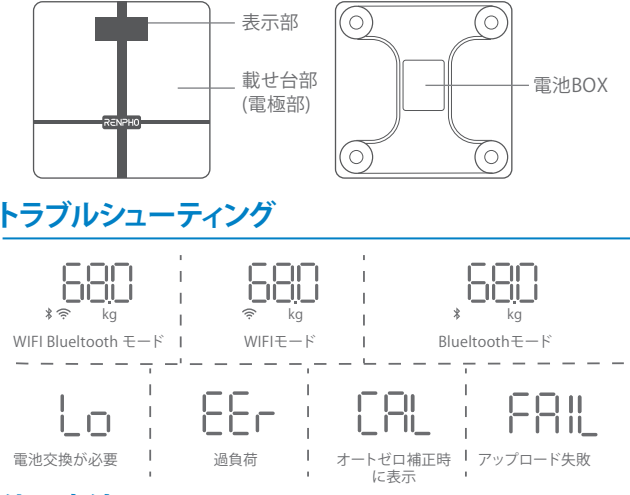

# 使用方法

#### Step 1

最初にご利用になるとき: +-極を正しい向きで電池を入れます。 \*電池は同梱されています。

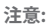

液漏れや故障の原因になるため、新しい電池と使用済み電池、種類の違う電 池を同時に使用しないでください。

6)+

#### Step 2

固く平らで安定した床で使用してください。 以下のような場所で使用しないでください。 体重の数値に誤差が出る場合があります。 ・じゅうたんや畳の上 ・コルク床やクッションフロアーなどの軟らかい床

\*注意:体重に誤差が生じた場合は、"オートゼロ補正"をおこなってください。

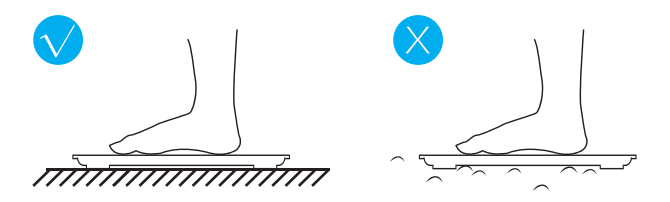

#### Step 3

アプリガイド

#### 1. Renpho Health アプリをダウンロード

Apple StoreまたはGoogle Playで"Renpho Health"と検索をするか、QRコードを スキャンして、アプリをダウンロードします。

\*継続的な更新と改善により、"Renpho Health"アプリの仕様は、説明書と若干異 なる場合があります。

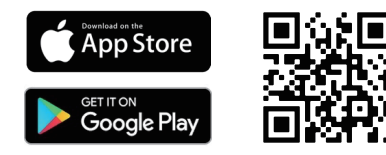

#### 2. ログイン/アカウント新規作成

- a. 既存の Renphoアプリのアカウントで直接ログインをします。
- b. Renpho アプリのアカウントをお持ちでない場合は、"アカウント新規作成"を タップします。メールアドレスを使用して新しいアカウントを登録し、プロフィ ール情報を入力します。
- c. アカウントを登録しない場合は、ゲストモードを使用してログインすることも 出来ます。

ヒント:

ゲストモードはWi-Fiモードをサポートしていないため、別のデバイスでログインをすると測定値は保存されません。

#### 3. デバイスを追加

#### 手順1

- a.スマートフォンで Bluetooth を有効にします。
- iOS (iOS 13.0 以上)の場合、Bluetoothの許可が必要です。
- Android システム (Android 6.0 以上) の場合、位置情報の設定を有効にしてください。
- b. 体組成計に乗ると、ウィンドウがポップアップします。
- c. "ペアリング"をタップしてスマートフォンと体組成計 をペアリングしてください。

| ダウンロード                    | O        |  |
|---------------------------|----------|--|
| 健康 フィットネス                 | 学者スタール 三 |  |
| •**<br>54.9 <sub>10</sub> |          |  |
| 。##85年<br>7.9%            | 04115    |  |
| • dite<br>svs<br>         | 09/15    |  |
| DIA                       |          |  |
| 新しいデバイスを発見                |          |  |
| C SHEER                   | ~        |  |
| キャンセル                     | ~77525   |  |
| 4012415 D112              |          |  |

#### 手順2

- a. 手動で接続するには、"ホームページ"の右上にある"+"をタップします。
- b. "体組成計/体重計"をタップします。
- c. ウィンドウがポップアップするまで、アプリ内の指示に従って、体組成計の上に 乗ったままにします。
- d. "+"をタップして接続します。
  (ペアリングが成功すると、体組成計のディスプレイに Bluetooth アイコンが 白く点灯します。)

| ダウンロード 🕒                                        |                                                                                                    | <                       |
|-------------------------------------------------|----------------------------------------------------------------------------------------------------|-------------------------|
| 健康 フィットネス 体長スケール 三                              | テハイスを追加                                                                                                    | 設備を検索します                |
| • ## 0013<br>54.9 <sub>kg</sub>                 | C (クリージャ  C (クリージャ  C (クリー))  C (クリージャ  C (クリー))  C (クリージャ  C (クリー))  C (クリー))  C (クリー))  C (クリー))  C (クリー))  C (クリー))  C (クリー))  C (クリー))  C (クリー))  C (クリー))  C (クリー))  C (クリー))  C (クリー))  C (クリー))  C (クリー))  C (クリー))  C (クリー))  C (クリー))  C (クリー))  C (クリー))  C (クリー))  C (クリー)) | *                       |
| •#255# 0415<br>7.9x                             | - 600<br>Reserved                                                                                                    |                         |
| • ШЕ 0615<br>SYS<br>— типина<br>DMA<br>— типина |                                                                                                    | Reality<br>IS WARDER (R |
|                                                 |                                                                                                    |                         |

#### 重要:

初めて体組成計とスマートフォンをペアリングする時は、最初の測定を完了する ために Bluetooth 接続を実施する必要があります。最初の測定が正常に完了す ると、Wi-Fi経由でペアリングし続けることができます。

#### \*Wi-Fi経由で体組成計とスマートフォンをペアリング

a. "デバイスページ"に移動します。

- b. " 🛜 "をタップして、"WiFi を選択"をタップします。
- c. 2.4GHz Wi-Fi を選択し、正しいWi-Fi パスワードを入力します。
  - (5GHz W-iFi では、接続出来ません。)
- d. 体組成計に乗り、体組成計のディスプレイで Wi-Fi アイコンが白く点灯し、接続が成功したことを示すまで、しばらく乗ったままにしてください。

| Fバイス管理 🙂             | <<br>WiFi を選択                                                        | く 接続します        |
|----------------------|----------------------------------------------------------------------|----------------|
| (二) 体现成批<br>E5-WEE23 |                                                                      | 撥続しました         |
|                      | WEDTIG-FEADLT W                                                      | $\bigcirc$     |
|                      | 1.2.40回2のWF1ネットワークのみがワポートさ<br>れています。50回とのWF1ネットワークには単<br>を対応していません。  | $(\checkmark)$ |
|                      | 2.ペアリングの際は、スマートフォンと体影計を<br>ルーターの文化に置いてください。                          | $\sim$         |
|                      | 3.Wi-FI 信号が強力で変定していることを確認して<br>ください。                                 |                |
|                      | 4.88mmのパスワードが開始されていない最高、パ<br>スワードの人力は不測です。                           |                |
|                      | 5 Alexandro アプリでネットワークをマッチさせたこ<br>とがある意かは、ネットワークをなう一度マッチ<br>させてください。 |                |
|                      | ・WPI データの記録は、保護計1つ割たり 8 人の<br>ユーザーに制限されています。                         |                |
|                      | ・ 特置計に 9 人は上のユーザーがいる場合。俳重<br>計のアウティブなユーザーが用に 8 人になるよう                | 方成します          |
|                      | 20                                                                   |                |
|                      | 05                                                                   |                |

#### ヒント:

Wi-Fiモードで測定をすると、アプリを実行せずに測定できます。 体組成計のディスプレイには、体重・BMI・体脂肪率が順番に直接表示されます。

#### 重要

オートゼロ補正:

体組成計を移動または逆さまにした場合は、正確な結果を得るために 本体を補正する必要があります。

- 固く平らで安定した床で使用してください。 以下のような場所で使用しないでください。 体重の誤差が出る場合があります。
  - ・じゅうたんや畳の上
  - ・コルク床やクッションフロアーなどの柔らかい床
- 2. 片足を乗せ、起動します。
- 3. ディスプレイに数字が表示されたら、降りて下さい。
- 4. 体組成計に"CAL"→"0.0"または"0.00"の順に表示され、オートゼロ補正が完了 です。

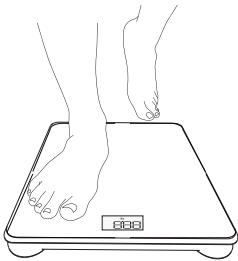

1. 体重が不正確なのはなぜですか?

体重の誤差が大きい場合は、次の手順を試してください。

a. 体組成計を硬くて平らな床に置きます。

カーペットなどの柔らかい床は、測定値が不正確になる可能性があります。 トノFDディスプレイがら灯するまで、片足を体組成計に乗せます、足を下ろし、

- て、体組成計に"CAL"→"0.0"または"0.00"の順に表示されたら、オートゼロ 補正が完了です。メモリが補正されているため、再度測定を試してみてくだ さい。
- c. 測定中は、体組成計の一部に体重が偏らないようにしてください。
- d. 体重が表示されたあと、体組成計が自動シャットオフするのを待ってください(約10秒)。
  - 上記を試しても体重の数値が不正確な場合は、次の原因が考えられます。
  - 内部エラー。電池一つを5秒間取り出して元に戻し、体組成計をリセット してみてください。
  - 2) 不均衡な床に置いた場合は、不正確な測定値になる可能性があります。 常に平らな固い床で体組成計を使用してください。カーペットなどの柔らかい表面に置くと、不正確になる可能性があります。
  - 3)体組成計の床面に触れる部分や、電極部分が破損していないか確認してください。破損がある場合、バランスが崩れ、数値が不正確になる可能性があります。
- ヒント:
- 体組成計を動かさないでください。動かすと、不正確になる可能性が高くなります。
- ②人の体重は、通常1日を通して変動します。筋肉の使用と食べ物と水の基本的な消費は、体重変動を引き起こします。そのため、1日の間に何度も体重を測定すると、体重に違いが見られます。変動を最小限に抑えるために、毎日同じ時間(朝など)に体重を測定してください。

#### 2. 体組成計の電源が入らないのはなぜですか?

電池が正しい向きになっているか確認をしてください。向きが正しい場合は、別の電池を体組成計に入れて、もう一度乗ってください。それでも体組成計の電源が入らない場合は、[support-jp@renpho.com]までご連絡ください。

#### 3. 体組成計がBluetoothに接続されないのはなぜですか?

Bluetoothトラブルシューティングを確認してください。確認後もBluetoothが接続 されない場合は、[support-jp@renpho.com]までご連絡ください。当社の技術チ ームが迅速に対応いたします。

#### 4. 体重測定時に体脂肪が測定されないのはなぜですか?

体組成計に乾いた素足で乗ってください。Bluetoothが有効になっていて機能していることを確認します。また、アプリに個人データ(身長など)が入力されていることを確認します。

#### 5. 個人データを作成するときに"アスリートモード"オプションが表示されました。ア スリートモードとは何ですか?オンにする必要がありますか?

1回につき2時間、週に約3回継続して運動している方は、正確な測定結果を得る ためにアスリートモードを選択してください。

\*当製品は、プロのアスリートやボディビルダー向けの製品ではないためご注意ください。

-アスリートモードが必要な理由-

BIAを使用した体脂肪率の測定は、成人アスリートの体脂肪率に大幅な誤差(過 大評価)が出る可能性があります。継続して運動している方は、日々のトレーニン グにより、一般成人に比べ、筋肉量が多く、骨格も太いという傾向がみられます。

また、筋肉に含まれる水分量も、トレーニングによって一般成人とは異なっていると考えられています。本製品で体脂肪率の測定をおこなう場合、一般成人とアスリートでは身体組成の違いから、測定されるインピーダンス (電気抵抗)が異なるため、"アスリートモード"を選択してご利用ください。

#### 6. 体組成計をリセット(再起動)するにはどうすればよいですか?

体組成計から電池を1つ取り出し、5秒間待ったあとに電池を元に戻してください。この作業で、自動的に再起動します。

#### 7. 体組成データが不正確です。数値がジムや医者などで見られる数値と異なるの はなぜですか?

体組成データは、直接筋肉や脂肪の量を量っているのではなく、電気抵抗や身 長・体重・年齢・性別の情報を基に推定式を使い、体脂肪率や骨格筋率といった 体組成の数値を算出しています。体組成データを求める推定式やその詳細は各 社が独自に作成しており、ジムや病院での測定数値と異なる数値を表示する場 合があります。

また、体組成データで身体管理をおこなう際は、全体的な傾向に注意を払うことが 重要です。(Renpho Healthアプリで、体組成データの記録・分析をおこなうことがで きます。)

#### 8. データは保護されていますか?

共有する個人データや体組成データなどの情報は、弊社では機密情報として取り 扱いをしております。体組成データは、アカウントの安全のため、1対1の接続を作 成して結果を同期し、サーバーにバックアップします。法律に基づく場合を除き、 第三者がお客様のデータにアクセスすることは許可されていません。 詳細については、プライバシーポリシー

[https://renpho.com/pages/renpho-privacy-policy]をご覧ください。

#### 9. アプリにパスワードロックを設定するにはどうすれば良いですか?

システム設定メニューの"ロックパスワード"をオンにしてください。

#### 10. 電池はいつ交換しますか?

体組成計に乗って"LO"と表示されている場合は、電池残量が少ないことを意味す るため、電池交換が必要です。

#### 11. 初めての利用時に、体組成計がペアリングできないのはなぜですか?

初めて体組成計をペアリングするときは、Bluetoothをオンにして、正常に接続 されていることを確認してください。

#### 12. Wi-Fiモードで体組成計とペアリングできないのはなぜですか?

- a. Wi-Fiパスワードを確認してください。パスワードの入力誤りは最も一般的な エラ ーの1つです。
- b. ネットワークの状態を確認してください。
- c. スマートフォン・体組成計・Wi-Fiルーターをすべて近くに置いてください。
- d. 5G以外のネットワークを使用してください。

e. 接続が安定していないスマートフォン、ホットスポット、ポータブルWi-Fiは使用しないでください。

#### 13. 体組成データが表示されないのはなぜですか?

ネットワークの接続不良が原因です。Wi-Fiルーターの近くに体重計を置いてください。

#### 14. Wi-FiモードでBMIと体脂肪が表示されないのはなぜですか?

Bluetooth体組成計ユーザーを認識せず、データは不明な測定値で表示されま す。Renpho Healthアプリの不明な測定値に移動して、データを割り当てること ができます。

#### 15. Wi-FiとBluetooth接続の両方ができることが、なぜ特別なのですか?

Renpho Healthのデュアル体組成計は、2.4GhzでWi-Fi接続済みのスマートフォンや、Bluetooth接続でペアリングできるため、便利で気軽に測定ができます。 Wi-Fi接続済みの場合、測定する前に毎回アプリを開く必要がなく、ネットワークが安定している限り、スマートフォンを手に持たずに気軽に測定ができます。

また、Wi-Fi信号がない場合は、Wi-Fi接続とBluetooth接続を自動的に切り替え ることが可能です。Wi-Fi接続が不安定になった場合でも、Bluetooth接続がある ため安心です。また、Wi-Fi接続はBluetooth接続よりも一般的に電波が広く、よ り安定しています。Wi-Fiでデータをアプリに自動アップロードし記録するため、 過去のデータや進捗状況をいつでも確認できます。

# RENPHOカスタマーサービスセンター

製品に関するご相談は、下記カスタマーサービスセンターへご連絡ください。 電話番号: 050-3555-0085 営業時間: AM10:00~PM7:00 Eメールアドレス:support-jp@renpho.com 210-0006 神奈川県川崎市川崎区砂子1-2-4 11F

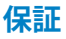

メーカーの保証は、以下の状況では無効になりますが、これらに限定されま せん。

- 1. 不適切なメンテナンスまたは製品の改造。
- 2. 事故、誤用、乱用、汚染、またはその他の外的要因。
- 3. 不特定のアダプタおよび付属品の使用。
- 4. 輸送中の紛失または損傷。
- 5. 取扱説明書の指示に従わなかった結果として発生した損害。

輸入元:株式会社RENPHOJAPAN 210-0006 神奈川県川崎市川崎区砂子1-2-4 11F https://jp.renpho.com/

#### Manufacturer: Shenzhen Ruiyi Business Technology Co., Ltd.

Qianhai Complex A201, Qianwan Road 1, Qianhai Shenzhen-Hong Kong Cooperation Zone, Shenzhen, 518000 P.R.China

Made in China

# 成品形式:骑马钉 成品尺寸:96 x 130mm 材質:128g銅版紙 雙面彩色印刷